# Declareren Ketenzorg via Bundeloverzicht

(eerste week van nieuwe kwartaal)

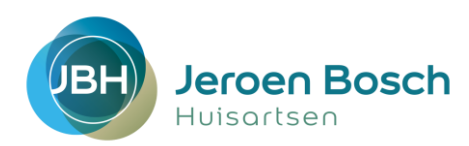

# Stap 1:

log in op VIP, zorg voor een beveiligde sessie (slotje dicht) en ga via declareren naar 'bundeloverzicht'

| Patientonijsten aanvragen                                                                                                    |                                                   |                                          |                                          |                                |                            |              |  |  |  |
|----------------------------------------------------------------------------------------------------|---------------------------------------------------|------------------------------------------|------------------------------------------|--------------------------------|----------------------------|--------------|--|--|--|
| Chronos ASTMA Chronos COPD Chronos DM Chronos GLI Chronos HVZ Chronos Ouderenzorg                                                                                                    |                                                   |                                          |                                          |                                |                            |              |  |  |  |
| Chronos VVR Chronos Zorggroep B.V. Declaratie Ouderenzorg                                                                                                    |                                                   |                                          |                                          |                                |                            |              |  |  |  |
|                                                                                                    |                                                   |                                          |                                          |                                |                            |              |  |  |  |
| Start kwartaal: Kwa                                                                                                    | intaal 2 💙 2021                                   | Y Eind kw                                | artaal: Kwortaal 1                       | ¥ 2822                         | Zack                       |              |  |  |  |
| Op deze pagna vindt u per fivattaal een overzicht van de door u sangeboden patienten. U kunt her ook een nieuwe patientenlijst<br>aannegen, zoegachietete aanneeren en nagootespe aannegen. U kunt per kwartaal maximaal 1 lijst aanteveen. Eennaal<br>aangeberete biebu |                                                   |                                          |                                          |                                |                            |              |  |  |  |
| Uw laatste HIS-ext<br>aangeleverd op dez                                                                                                    | tractie is aangeleverd<br>te HIS-extractie. U kun | op 02-01-2022 1<br>t de paliënienlijst v | 3:20 uur, deze he<br>oor de declaratie a | eft de status "Geh<br>anmagen. | ukt". U heeft nog geen pat | lientenlijst |  |  |  |
| Uw laatste paliëntenlijst (4° kwarlaal 2021) is aangelevent door Willems op 11 oktober 2021.                                                                                                    |                                                   |                                          |                                          |                                |                            |              |  |  |  |
| Patientenlijst aanvragen                                                                                                    |                                                   |                                          |                                          |                                |                            |              |  |  |  |
| De extractie is verwerkt. Start een beveiligde sessie en klik op de knop 'Patientenlijsten aanvragen' om deze aan te vragen.                                                                                                    |                                                   |                                          |                                          |                                |                            |              |  |  |  |

Bezig met aanvragen van de patiëntenlijst. Een moment geduld a.u.b.

# Stap 2:

klik op de grijze button 'Patiëntenlijsten aanvragen' Hierna gaat het systeem de patiëntenlijsten genereren, dit duurt ongeveer 15 minuten

| 216                                                |                     |                    |             |             |                     |   |  |  |  |  |  |
|----------------------------------------------------|---------------------|--------------------|-------------|-------------|---------------------|---|--|--|--|--|--|
| ezig met het aanvragen van patiëntenlijst 6 van 6. |                     |                    |             |             |                     |   |  |  |  |  |  |
|                                                    |                     |                    |             |             |                     |   |  |  |  |  |  |
|                                                    |                     |                    |             |             |                     |   |  |  |  |  |  |
|                                                    |                     |                    |             |             |                     |   |  |  |  |  |  |
|                                                    |                     |                    |             |             |                     |   |  |  |  |  |  |
|                                                    |                     |                    |             |             |                     |   |  |  |  |  |  |
|                                                    |                     |                    |             |             |                     |   |  |  |  |  |  |
|                                                    |                     |                    |             |             |                     |   |  |  |  |  |  |
|                                                    |                     |                    |             |             |                     |   |  |  |  |  |  |
|                                                    |                     |                    |             |             |                     |   |  |  |  |  |  |
| Chronos ASTMA                                      | Chronos COPD        | Chronos DM         | Chronos GLI | Chronos HVZ | Chronos Ouderenzorg |   |  |  |  |  |  |
| Chronos VVR                                        | Chronos Zorggroep I | B.V. Declaratie Ou | derenzorg   |             |                     |   |  |  |  |  |  |
|                                                    |                     |                    |             |             |                     | 0 |  |  |  |  |  |

34

# Stap 3:

Kies het tabblad waarmee je aan het werk wilt. In het voorbeeld hieronder: Astma. 'Er zijn 3 bepalingen vereist': dit betekent dat er bij 3 patiënten een hoofdbehandelaar en/of deelname ketenzorg

noofdbehandelaar en/of deelname ketenzorg ontbreekt. Klik op de blauwe button 'Bewerken'

| hronos WR                                  | Chronos Z                                                   | orggroep B.V                                   | C Declaratie Ouderer                              | nzorg                                    |                           |                                         |                                             |
|--------------------------------------------|-------------------------------------------------------------|------------------------------------------------|---------------------------------------------------|------------------------------------------|---------------------------|-----------------------------------------|---------------------------------------------|
|                                            |                                                             |                                                |                                                   |                                          |                           |                                         | 0                                           |
| art kwartaal:                              | Kwartaal 2                                                  | 2021                                           | Y Find Isvarlaat                                  | Kwartaal 1 🗙                             | 2022                      | Y Zoek                                  |                                             |
|                                            |                                                             |                                                |                                                   |                                          |                           |                                         |                                             |
| ip deze pagi<br>anvragen, z<br>angeleverde | na vindt u per l<br>orgacliviteiten a<br>lijsten kunt u nie | wartaal een o<br>anleveren en<br>I meer bewerk | overzicht van de doo<br>rapportages aanvra<br>en. | r u aangeboden p<br>igen. U kunt pei     | uliënlen. U<br>Kwarlaal r | kunt hier ook een<br>naximaal 1 lijst a | nieuwe paliëntentijst<br>anieveren. Eenmaal |
| lw laatste H<br>angeleverd o               | IS-extractie is a<br>p deze HIS-extra                       | angeleverd o<br>ctie. U kunt d                 | o 02-01-2022 13:20<br>e patiéntenijst voor d      | uur, deze heeft d<br>e declaratie aanvra | ie status "G<br>gen       | elukt". U heeft noç                     | geen patiententijst                         |
| w laatste pal                              | iënteniijst (4* kw                                          | arlaal 2021) is                                | aangelevend door W                                | illems op 11 oktobe                      | er 2021.                  |                                         |                                             |
| 1 <sup>e</sup> Kwart                       | aal 2022                                                    |                                                |                                                   | Downloaden: Ind                          | licatoren en j            | abënterlijst beschi                     | Rapportages                                 |
| )C's                                       |                                                             |                                                |                                                   |                                          |                           |                                         |                                             |
| 10                                         | C Aangeleven                                                | i 0                                            |                                                   |                                          |                           |                                         |                                             |
|                                            | O Zonder eon                                                | ract o                                         |                                                   |                                          |                           |                                         |                                             |
| 12                                         | Gedeclaree                                                  | nd 🖉                                           |                                                   |                                          |                           |                                         |                                             |
| 1-0                                        | Goedgekeu                                                   | rd d                                           |                                                   |                                          |                           |                                         |                                             |
| amenstellen                                | Verwijderer                                                 | d.                                             |                                                   |                                          |                           |                                         |                                             |
| 🖓 Er zijn 3 t                              | epalingen vere                                              | st.                                            |                                                   |                                          |                           |                                         | Bewerken                                    |
|                                            |                                                             |                                                |                                                   |                                          |                           |                                         |                                             |

#### Stap 4:

Zoek de patiënt op in je HIS, bepaal of deze wel of niet in de ketenzorg opgenomen moet worden, pas hoofdbehandelaar en deelname ketenzorg aan. VERVOLGENS ZET JE IN VIP DE PATIËNT OP 'INCLUSIE' OF 'EXCLUSIE'

#### Stap 5:

Wanneer je de lijst klaar hebt, klik je op de blauwe button 'Opslaan en terugkeren'.

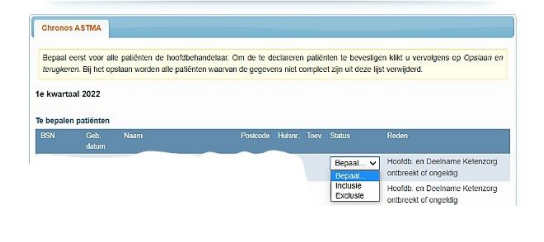

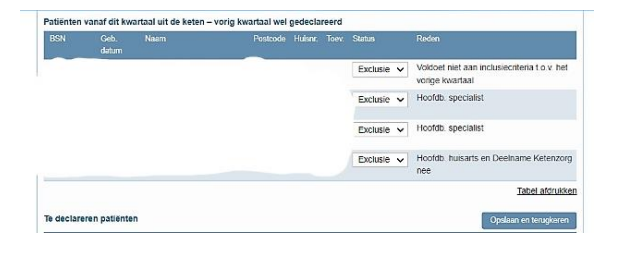

# Voor ouderenzorg moet je 3 lijsten aanleveren.

# Stap 6:

**Segment 3** Let op! Heb je een testpatiënt met een A05? Verwijder deze uit de lijst (rode kruisje). Na bewerking aanleveren.

| Jeroen Boso                                                                                        | h Huisartsen :                                   | Segment 3     | Jeroen Bo | sch Huisartsen ASTMA | Jeroen   | Bosch Hu | isartse | n COPD           |          |       |
|----------------------------------------------------------------------------------------------------|--------------------------------------------------|---------------|-----------|----------------------|----------|----------|---------|------------------|----------|-------|
| Jeroen Bosch Huisartsen Declaratie Ouderenzorg Jeroen Bosch Huisartsen DM Jeroen Bosch Huisartse   |                                                  |               |           |                      |          |          |         |                  | n GLI    |       |
| Jeroen Bosch Huisartsen HVZ Jeroen Bosch Huisartsen Ouderenzorg Geïncludeerde Ouderen (Declaratie) |                                                  |               |           |                      |          |          |         |                  |          |       |
| leroen Bosc                                                                                        | h Huisartsen \                                   | VVR           |           |                      |          |          |         |                  |          |       |
| e kwartaal 2                                                                                       | 2023                                             |               |           |                      |          |          |         |                  |          |       |
| e declareren                                                                                       | Geb. datum                                       | Naam          |           |                      | Postcode | Huisnr   | Toev    | Opslaan<br>UZOVI | en terug | keren |
| 9999999999                                                                                         | 3-7-1959                                         | TEST cz, T    |           |                      | 5555TT   | 1        |         | 9664             | ø        | ×     |
|                                                                                                    | iëntenlijst bev                                  | vat 6411 pati | ënten     |                      |          |          |         |                  |          | Bev   |
| Solve par                                                                                          | Image: State of the system Aanleveren Aanleveren |               |           |                      |          |          |         |                  |          |       |

# Stap 7:

Declaratie Ouderenzorg: deze lijst aanleveren.

| Jeroen Bosch Huisartsen Segme  | osch Huisartsen ASTMA     | Jeroen Bosch Huisartsen COPD |                          |  |
|--------------------------------|---------------------------|------------------------------|--------------------------|--|
| Jeroen Bosch Huisartsen Declar | Jeroen Bosch Huisarts     | Jeroen Bosch Huisartsen GLI  |                          |  |
| Jeroen Bosch Huisartsen HVZ    | luisartsen Ouderenzorg Ge | includee                     | rde Ouderen (Declaratie) |  |
| Jeroen Bosch Huisartsen VVR    |                           |                              |                          |  |

| Uw patiëntenlijst bevat 6411 patiënten                           | Bewerken   |
|------------------------------------------------------------------|------------|
| 🤝 Zodra u klaar bent met samenstellen kunt u de lijst aanleveren | Aanleveren |

# Stap 8:

Geïncludeerde Ouderen: deze lijst aanleveren.

| Jeroen Bosch Huisartsen Segme  | ent 3 Jeroen Bo          | Jeroen Bosch Huisartsen ASTMA             |                          | n Bosch Huisartsen COPD |
|--------------------------------|--------------------------|-------------------------------------------|--------------------------|-------------------------|
| Jeroen Bosch Huisartsen Declar | Jeroen Bosch Huisarts    | Bosch Huisartsen DM Jeroen Bosch Huisarts |                          |                         |
| Jeroen Bosch Huisartsen HVZ    | uisartsen Ouderenzorg Ge | includee                                  | rde Ouderen (Declaratie) |                         |
| Jeroen Bosch Huisartsen VVR    |                          |                                           |                          |                         |

| 🖓 Uw patiëntenlijst bevat 77 patiënten | Bewerken |
|----------------------------------------|----------|
|                                        |          |